## Screenshots – Kernel for VHD Repair

**Step 1:** Home screen of Kernel for VHD Repair. Click **Select** to add the corrupt VHD/VHDX file.

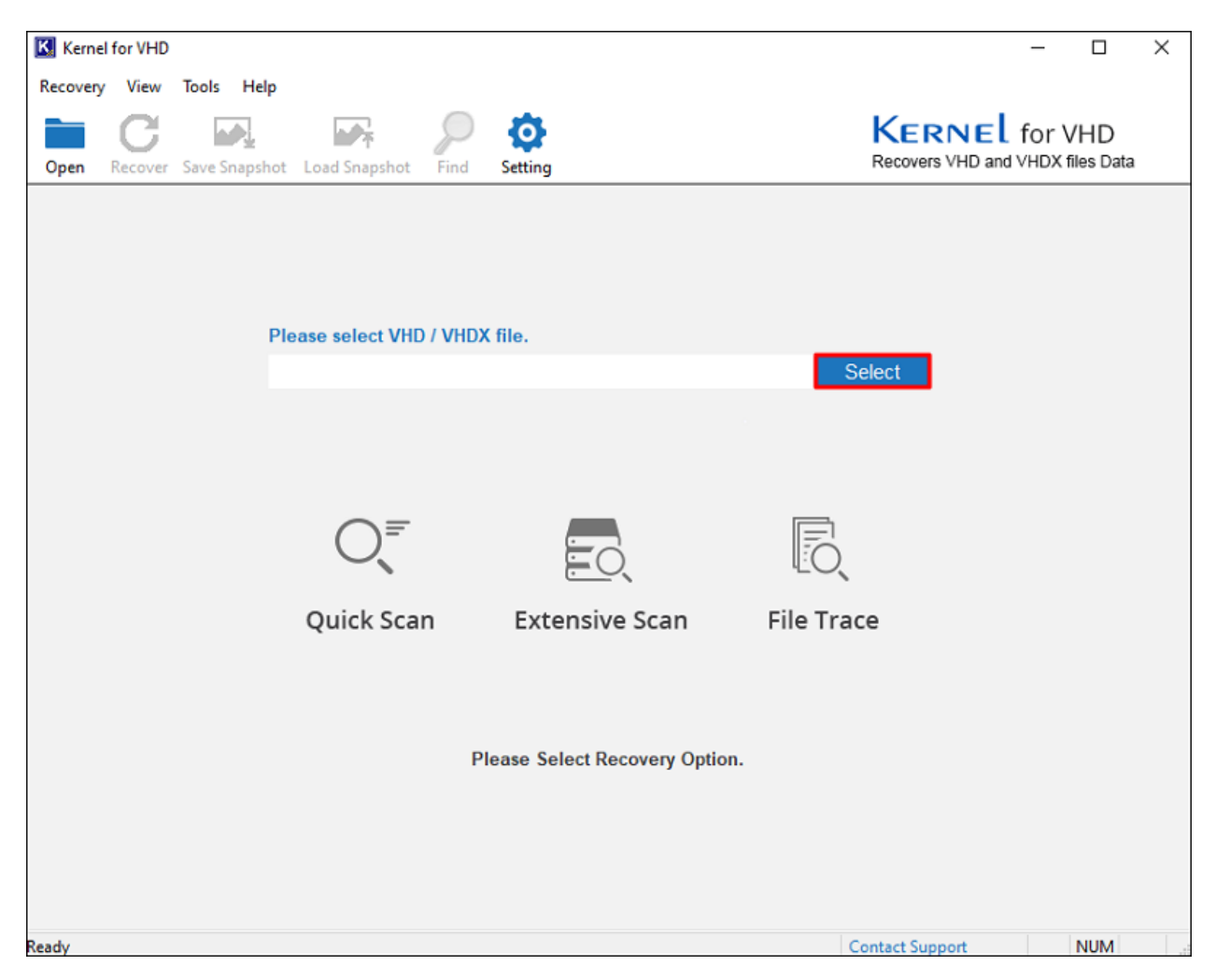

**Step 2:** Go to the location where the corrupt VHD/VHDX file is stored. Select it and click **Open** to add the file in the tool.

| Kernel for VHD            |                                                  | - 🗆 X                            |
|---------------------------|--------------------------------------------------|----------------------------------|
| Recovery View Tools Help  |                                                  |                                  |
|                           | 🖙 🔎 🙆                                            | KERNEL for VHD                   |
| Open Recover Save Snapsho | t Load Snapshot Find Setting                     | Recovers VHD and VHDX files Data |
|                           |                                                  |                                  |
|                           |                                                  |                                  |
|                           |                                                  |                                  |
| P                         | lease 🔀 Add VHD or VHDX file to recover.         | ×                                |
|                           | Look in: 📃 VHD File 🗸 🎯 🎓 📂                      | ⊞ <del>▼</del> t                 |
|                           | Name Date modifie                                | ed                               |
|                           | vhdx 4/16/2025 12                                | 2:10 PM                          |
|                           |                                                  |                                  |
|                           |                                                  |                                  |
|                           | < 2                                              | >                                |
|                           | G File name:                                     | Open                             |
|                           | Files of type: Virtual Hard Disk(*.vhd *.vhdx) ~ | Cancel                           |
|                           |                                                  |                                  |
|                           |                                                  |                                  |
|                           | Please Select Recovery Option.                   |                                  |
|                           |                                                  |                                  |
|                           |                                                  |                                  |
|                           |                                                  |                                  |
| Ready                     |                                                  | Contact Support NUM              |

**Step 3:** After adding the file, select the mode of recovery. Tool provides three modes for VHD/VHDX file recovery, select any as per your requirement.

**Quick Scan:** It is the fastest recovery mode and is intended for only minor corruption in VHD files.

**Extensive Scan:** This mode has advanced recovery features. It is most suitable for highly corrupted VHD/VHDX files.

**File Trace:** This method is the most powerful one that performs raw recovery of all corrupted and damaged VHD/VHDX files.

| Kernel for V | /HD           |             |                            |               |                         |      |                 | -        |           | × |
|--------------|---------------|-------------|----------------------------|---------------|-------------------------|------|-----------------|----------|-----------|---|
| Recovery Vi  | ew Tools      | Help        |                            |               |                         |      |                 |          |           |   |
|              | 3 🖬           |             | T                          | $\mathcal{P}$ | Ø                       |      | Kerne           | for V    | /HD       |   |
| Open Reco    | over Save Sna | apshot      | Load Snapshot              | Find          | Setting                 |      | Recovers VHD an | d VHDX f | iles Data |   |
| Ready        |               | Plea<br>E:W | ase select VHD<br>HD FileV | n<br>to recov | file.<br>Extensive Scan | File | Select          |          | NUM       |   |

**Step 4:** The VHD recovery tool will list the virtual hard disk on the left side pane. Select the corrupt hard disk you want to repair and click **Next**.

| Kernel for VHD                   |                                  |           |             |                                 |                          | - 0                | ×     |
|----------------------------------|----------------------------------|-----------|-------------|---------------------------------|--------------------------|--------------------|-------|
| Recovery View Tools Help         |                                  |           |             |                                 |                          |                    |       |
|                                  |                                  | P         | Ø           |                                 | Kernel                   | for VHD            |       |
| Open Recover Save Snapshot       | Load Snapshot                    | Find      | Setting     |                                 | Recovers VHD and         | VHDX files Data    |       |
| My Computer     Physical Devices | Please select                    | the Virtu | ual Hard Di | sk (VHD/VHDX) that contains dat | a from left panel and cl | ick [Next] to con  | tinue |
|                                  | Selected Driv                    | ve Infor  | mation      |                                 |                          |                    |       |
|                                  | Model                            |           | :           | Virtual Hard Disk               |                          |                    |       |
|                                  | Capacity                         |           | :           | 5632 MB                         |                          |                    |       |
|                                  | Disk Type                        |           | :           | Dynamic Disk                    |                          |                    |       |
|                                  | Data Block Co<br>Total Bat Entri | es        | :           | 176<br>258                      |                          |                    |       |
|                                  |                                  |           |             |                                 |                          |                    |       |
|                                  |                                  |           |             |                                 |                          |                    |       |
| <                                |                                  |           |             |                                 |                          |                    |       |
| Selected Mode : Quick Scan       |                                  |           |             |                                 | ← Back                   | $\rightarrow$ Next |       |
| Ready                            |                                  |           |             |                                 | Contact Support          | NUM                |       |

**Step 5:** The tool will scan the selected virtual hard disk for partitions. Users can choose to continue scanning with the existing partitions or search for partitions. Choose any of the two options as per your need and click **OK** to begin the scan.

| Kernel for VHD                                          |                                                                                                    | - 🗆 X                                              |
|---------------------------------------------------------|----------------------------------------------------------------------------------------------------|----------------------------------------------------|
| Recovery View Tools Help                                | Load Snapshot Find Setting                                                                                                    | KERNEL for VHD<br>Recovers VHD and VHDX files Data |
| Hysical Devices<br>Hysical Devices<br>Vi Disk 0         | Please select the Virtual Hard Disk (VHD/VHDX) that contains data to selected Drive Information Mode Capa Partition Type Virtual Hard Disk Capa Partition Type Virtual Hard Disk Please Select Please Select OK OK | from left panel and click [Next] to continue v     |
| Selected Mode : Quick Scan<br>Drive Type : Virtual Hard | Please wait<br>0%<br>Disk                                                                                                    | Stop                                               |
| Ready                                                   |                                                                                                    | Contact Support NUM                                |

**Step 6:** After scanning, you can view the list of all partitions available on the VHD file in the left pane. Select any partition for repair and click **Scan**.

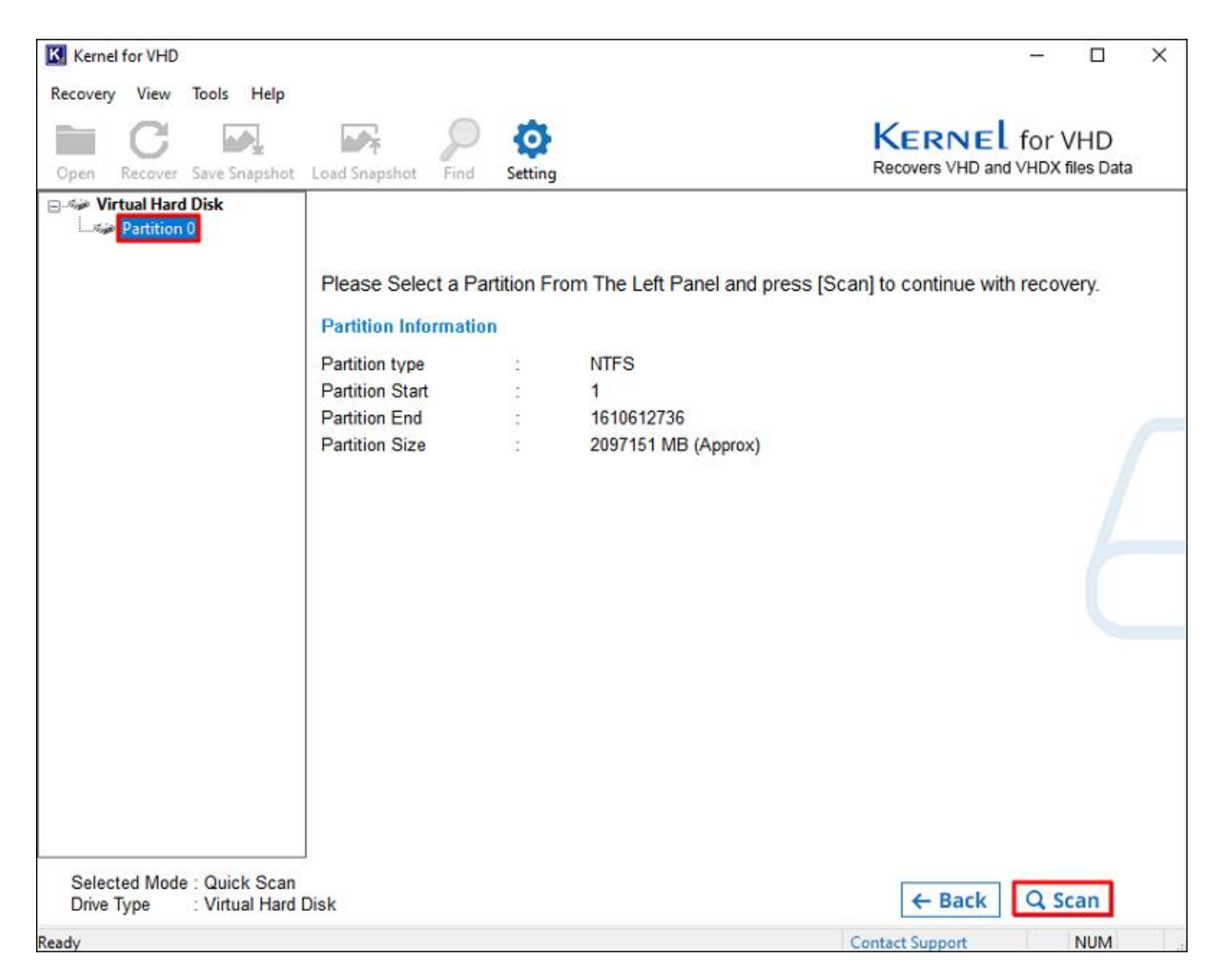

**Step 7:** VHD repair tool will start scanning for corrupt data in the selected partition. Tool will display the real-time updates of the complete scanning process. You can view live information like Boot Sector(s) Found, Index Entries Found, File(s) Found, Folder(s) Found, and the Current Sector the tool is scanning. For fast results, hide the scanning process by clicking on the **Hide Progress** button. If required, you can also terminate the scanning by clicking on the **Stop** button.

| Kerne          | l for VHD        |                                    |                                                                                                    |                                       |                                 |                                                                                   |                         | -          |                  | × |
|----------------|------------------|------------------------------------|----------------------------------------------------------------------------------------------------|---------------------------------------|---------------------------------|-----------------------------------------------------------------------------------|-------------------------|------------|------------------|---|
| Recovery       | View             | Tools Help                         |                                                                                                    |                                       |                                 |                                                                                   |                         |            |                  |   |
| Open           | C                | Save Snapshot                      | Load Snapshot                                                                                        | Find                                  | Setting                         |                                                                                   | Kerne<br>Recovers VHD a | for V      | /HD<br>iles Data | ı |
| U Vi           | rtual Harc       | I Disk<br>0                        | Please select<br>Partition Info<br>Boot Sector(s<br>Index Entries<br>File(s) Found<br>Folder(s) Four | t a part<br>rmation<br>Found<br>Found | ition from                      | n the left panel and press [Scar<br>1<br>9<br>4<br>0                              | n] to continue with     | recovery.  |                  |   |
|                |                  |                                    | Current Secto<br>Selecting "Hid<br>view the progra                                                   | r<br>le Progre<br>ess deta            | :<br>ess" will in<br>ils at any | 1442101<br>nprove the performance. You may r<br>time by selecting "Show Progress' | eturn to<br>".          |            |                  |   |
|                |                  |                                    | Reading Secto                                                                                        | or 14343                              | 00 Of 161                       | 0612735<br>0%                                                                     |                         |            |                  |   |
| Selec<br>Drive | ted Mode<br>Type | e : Extensive So<br>: Virtual Hard | can<br>Disk                                                                                          |                                       |                                 |                                                                                   |                         | <b>O</b> S | top              |   |
| Ready          |                  |                                    |                                                                                                    |                                       |                                 |                                                                                   | Contact Support         |            | NUM              |   |

**Step 8:** After successfully scanning the partition, the tool will list the file system. Select a file system from the left pane and click **Next** to view the recovered data from the virtual hard disk.

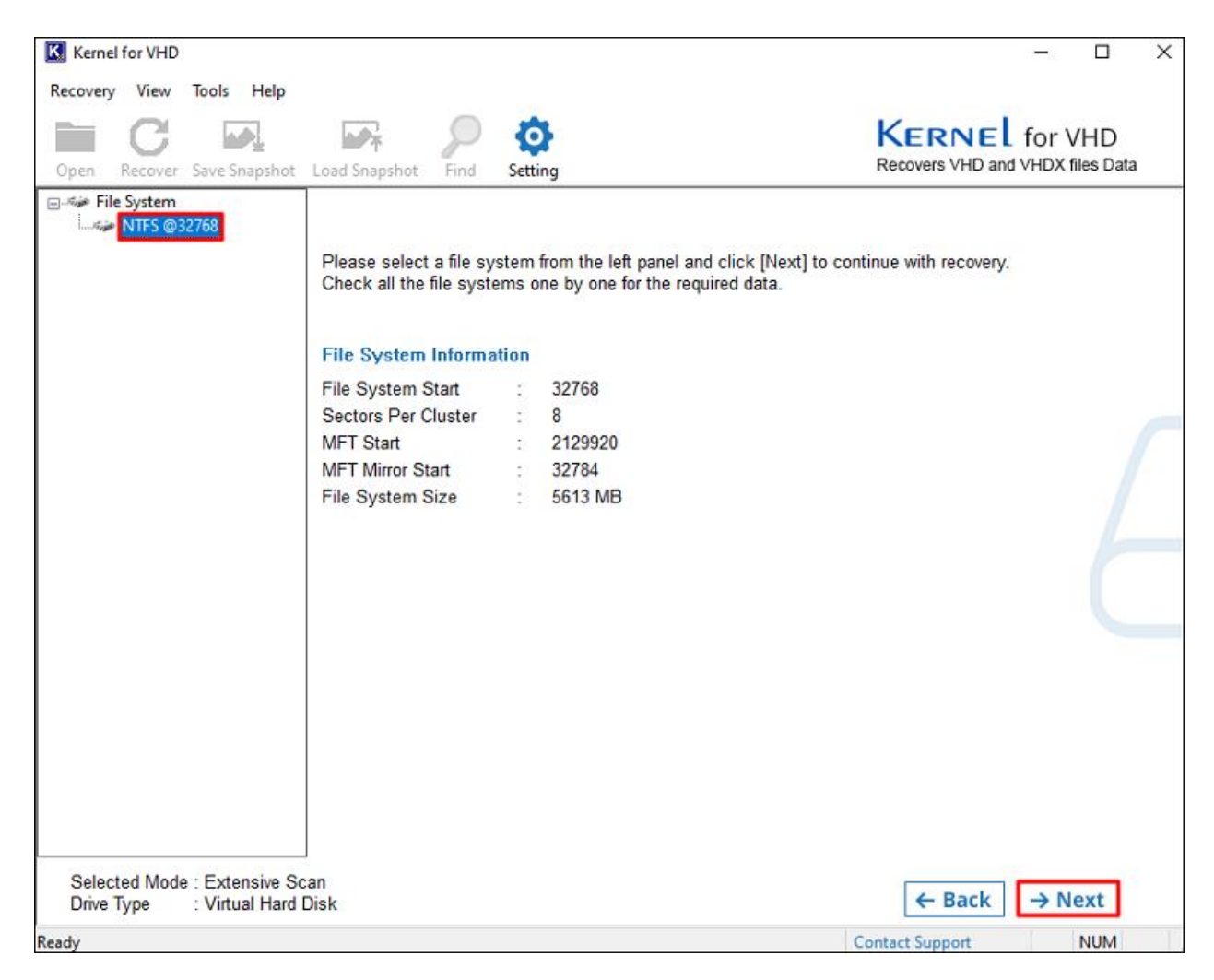

**Step 9:** For easy access and navigation, the tool will create a tree-like structure to display all the recovered file items. After creating the tree, the tool will display the data.

| Kerne    | for VHD             | n               |                        |                                                 |                        | - 🗆 X          |
|----------|---------------------|-----------------|------------------------|-------------------------------------------------|------------------------|----------------|
| Recovery | / View              | Tools Help      |                        |                                                 |                        |                |
| -        | C                   |                 |                        | Ō                                               | KERNEL f               | or VHD         |
| Open     | Recover             | Save Snapshot   | Load Snapshot Find     | Setting                                         | Recovers VHD and VH    | HDX files Data |
| E-Fi     | e System<br>NTFS @3 | 32768           | Please select a file o | vetem from the left papel and click (Next) to a | continue with recovery |                |
|          |                     |                 | Check all the file sys | tems one by one for the required data.          | onande waa recovery.   |                |
|          |                     |                 | File System Inform     | ation                                           |                        |                |
|          |                     |                 | File System Start      | 32768                                           |                        |                |
|          |                     |                 | Sectors Per Cluster    | : 8                                             |                        |                |
|          |                     |                 | MFT Start              | : 2129920                                       |                        |                |
|          |                     |                 | MET Mirror Start       | : 32/84                                         |                        |                |
|          |                     |                 | File System Size       | 2 5613 MD                                       |                        |                |
|          |                     |                 |                        |                                                 |                        |                |
|          |                     |                 |                        |                                                 |                        |                |
|          |                     |                 |                        |                                                 |                        |                |
|          |                     |                 | Please wait c          | reating tree                                    |                        |                |
|          |                     |                 |                        | 99%                                             |                        |                |
|          |                     |                 | 16                     |                                                 |                        |                |
|          |                     |                 |                        |                                                 |                        |                |
|          |                     |                 |                        |                                                 |                        |                |
| Salar    | ted Mod             | a : Extancivo S | L                      |                                                 |                        |                |
| Drive    | Туре                | : Virtual Hard  | Disk                   |                                                 |                        |                |
| leady    |                     |                 |                        |                                                 | Contact Support        | NUM            |

**Step 10:** You can preview any data item by selecting it. The tool will provide a preview of the selected data item on the right pane.

| Open Recover Save Snapsh                                                                                                    | File Name                                                                                                    | Ter (                                                                                                    | KERNEL for VHD<br>Recovers VHD and VHDX files Data |
|----------------------------------------------------------------------------------------------------|----------------------------------------------------------------------------------------------------|----------------------------------------------------------------------------------------------------|----------------------------------------------------|
| Open Recover Save Snapsh                                                                                                    | File Name                                                                                                    | Les 6                                                                                                    | Recovers VHD and VHDX files Data                   |
| E B Root                                                                                                    | File Name                                                                                                    | T                                                                                                    |                                                    |
| System Volume Inf<br>New folder (3)<br>SRECYCLE.BIN<br>Screenshots<br>mbox<br>APPOINTMENT<br>Oata<br>Carge Data<br>Lost Dir | APPOINTMENT         Data         Large Data         Lost Dir         SMFT         SMFTMirr         SMFT         SMFT         SMFT         SMFT         SMFT         SMFT         SMFT         SMFT         SMFT         SMFT         SMFT         SMFTMirr         SLogFile         SVolume         SHOPFILE         SUpGrave         SBoot         SBadClus         SUpCase         N         Shots         Shots         Supcase         Supcase <tr< td=""><td>hype         S           Folder         0           Folder         0           Folder         0           Folder         0           Folder         0           File         4           File         4           File         4           File         1           File         4           File         1           File         1           VinRAR ZIP a         8           Outlook Data         1           Outlook Data         2           Outlook Data         3</td><td>iz ^ Preview: \ ).docx</td></tr<> | hype         S           Folder         0           Folder         0           Folder         0           Folder         0           Folder         0           File         4           File         4           File         4           File         1           File         4           File         1           File         1           VinRAR ZIP a         8           Outlook Data         1           Outlook Data         2           Outlook Data         3 | iz ^ Preview: \ ).docx                             |
|                                                                                                    | □ 🐏 E<br>□ ᡚ F 🛛 F Re                                                                                                    | Microsoft Exce 2<br>Microsoft Wor 1                                                                                                    | 5                                                  |
| ¢                                                                                                    | > <                                                                                                    | 3                                                                                                    | Figure teaching PDT Frank                          |
| Selected Mode : Extensive<br>Drive Type : Virtual Ha                                                                        | scan<br>ard Disk                                                                                                    |                                                                                                    |                                                    |

**Step 11:** To save the data, select the item(s) and folder(s) you want to recover. Then, click on the **Recover** button and select the location where the recovered data will be saved. Finally, click **OK** to start recovery.

| Kernel for VHD                                                                                                    |                                                                                                    |                                     |                                                                                                    |                                                                                                    | - 🗆 X                                                                                                    |  |  |
|----------------------------------------------------------------------------------------------------|----------------------------------------------------------------------------------------------------|-------------------------------------|----------------------------------------------------------------------------------------------------|----------------------------------------------------------------------------------------------------|----------------------------------------------------------------------------------------------------|--|--|
| Recovery View Tools Help                                                                                                    | Load Snapshot Find Setting                                                                                                    |                                     |                                                                                                    | KERNEL f                                                                                                    | or VHD<br>HDX files Data                                                                                                    |  |  |
| Contemporation of the second second | File Name APPOINTMENT File Recover File Name File Name F | Type<br>Folder<br>Folder<br>He data | Size<br>0<br>0<br>0<br>0<br>0<br>0<br>0<br>0<br>0<br>0<br>0<br>0<br>0<br>0<br>0<br>0<br>0<br>0<br>0 | Creation Time<br>14-4-2025 10:35:29<br>4-2025 6:33:50<br>4-2025 6:38:45<br>-1601 0:00<br>4-2025 10:32:55<br>4-2025 10:32:55<br>4-2025 10:32:31<br>14-4-2025 10:32:31<br>16-4-2025 6:33:46<br>16-4-2025 6:33:46 | Modification ^<br>14-4-2025 1(<br>16-4-2025 6:<br>16-4-2025 6:<br>1-1-1601 0:0<br>14-4-2025 1(<br>14-4-2025 1( |  |  |
| Selected Mode : Extensive Scan<br>Drive Type : Virtual Hard Disk                                                                                                    |                                                                                                    |                                     |                                                                                                    |                                                                                                    |                                                                                                    |  |  |

**Step 12:** VHD repair tool begins to save the recovered data item(s) and folder(s). Click the **Skip File** button to skip any data item from recovery. You can stop the recovery process by clicking on the **Stop Saving** button.

| Kernel for VHD                                                             |                              |                         |           |                              | - 🗆 X                      |  |  |
|----------------------------------------------------------------------------|------------------------------|-------------------------|-----------|------------------------------|----------------------------|--|--|
| Recovery View Tools Help                                                   | 0                            |                         |           |                              |                            |  |  |
| Open Recover Save Snapshi                                                  | ot Load Snapshot Find Settin | g                       |           | Kernel<br>Recovers VHD and V | for VHD<br>/HDX files Data |  |  |
| 🖃 🔲 🔛 Root                                                                 | File Name                    | Туре                    | Size      | Creation Time                | Modification ^             |  |  |
| 🗊 – 🗖 📙 SExtend                                                            |                              | Folder                  | 0         | 14-4-2025 10:35:29           | 14-4-2025 10               |  |  |
| System Volume Info                                                         | orm 🔲 🔂 Data                 | Folder                  | 0         | 16-4-2025 6:33:50            | 16-4-2025 6:               |  |  |
| New folder (3)                                                             |                              | Coldor                  | 0         | 16 4 2025 6:20:45            | 16-4-2025 6:               |  |  |
| SRECYCLE.BIN Data                                                          | a is Saving please wait      |                         |           | ×                            | 1-1-1601 0:0               |  |  |
| Screenshots                                                                |                              |                         |           | :55                          | 14-4-2025 10               |  |  |
|                                                                            | th C'\Users\Ke               | Married Filmand Film II |           | :55                          | 14-4-2025 10               |  |  |
|                                                                            |                              |                         |           | :55                          | 14-4-2025 10               |  |  |
| Large Data                                                                 |                              |                         |           | :55                          | 14-4-2025 10               |  |  |
| Lost Dir                                                                   |                              |                         |           | :55                          | 14-4-2025 10               |  |  |
| File                                                                       | e Name 'Ta nst               |                         |           | :55                          | 14-4-2025 10               |  |  |
|                                                                            | por                          |                         |           | :55                          | 14-4-2025 10               |  |  |
|                                                                            |                              |                         |           | :55                          | 14-4-2025 10               |  |  |
| Tet                                                                        | tal Eilea : 2                |                         |           | :55                          | 14-4-2025 10               |  |  |
| 10                                                                         | tarries . 2                  |                         |           | :55                          | 14-4-2025 10               |  |  |
|                                                                            |                              | 68%                     |           | :55                          | 14-4-2025 10               |  |  |
|                                                                            |                              |                         |           | :55                          | 14-4-2025 10               |  |  |
|                                                                            | Stop Savi                    | ng Skip                 | File      | :55                          | 14-4-2025 10               |  |  |
|                                                                            |                              |                         |           | :27                          | 14-4-2025 10               |  |  |
|                                                                            |                              |                         |           | :29                          | 30-9-2024 8:               |  |  |
|                                                                            | 🗉 💽 i st                     | Outlook Data            | 271360    | 14-4-2025 10:35:31           | 14-4-2025 10               |  |  |
|                                                                            | 🗉 💽                          | Outlook Data            | 357581824 | 14-4-2025 10:35:31           | 14-4-2025 10               |  |  |
|                                                                            | 🗆 🖬 Katith 2 Gungan cau      | Microsoft Exce          | 2596      | 16-4-2025 6:33:46            | 16-4-2025 6:               |  |  |
|                                                                            | ST R                         | e Microsoft Wor         | 14294     | 16-4-2025 6:33:46            | 16-4-2025 6:               |  |  |
|                                                                            |                              |                         |           |                              | ~                          |  |  |
| <                                                                          | > <                          |                         |           |                              | >                          |  |  |
| Selected Mode : Extensive Scan<br>Drive Type : Virtual Hard Disk C Recover |                              |                         |           |                              |                            |  |  |
| Ready                                                                      |                              |                         |           | Contact Support              | NUM                        |  |  |

**Step 13:** You will get a **File Saved Successfully** message after the recovery is finished.

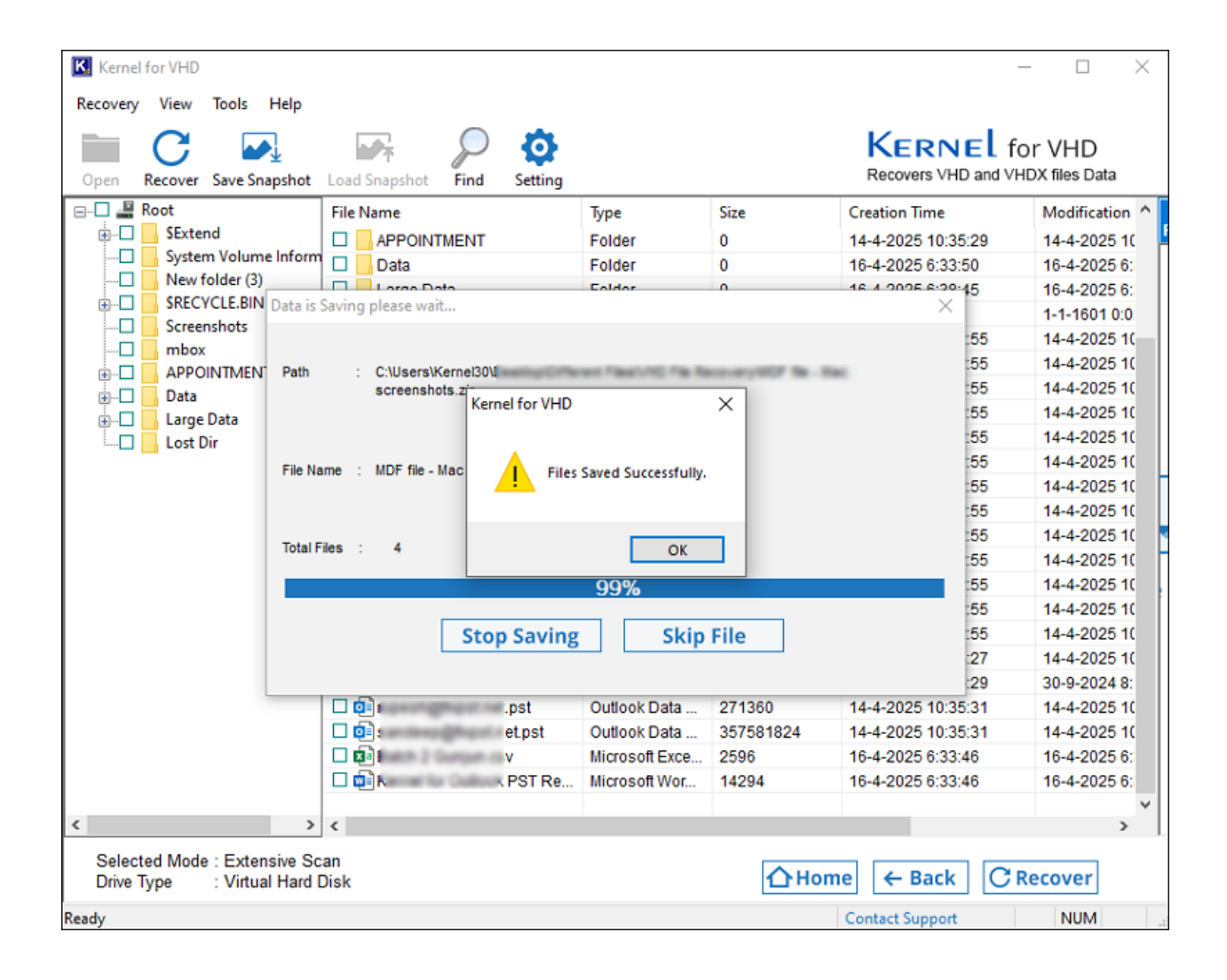